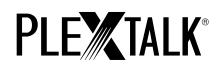

# **GUIDE POUR LE PLEXTALK Pocket PTP1**

# - Écoute en direct des webradios -

Shinano Kenshi Co., Ltd. Se réserve le droit de modifier le contenu de ce manuel sans information écrite préalable.

#### Table des matières

- 1 À quoi sert la fonction Webradio du PTP1
- 2 Enregistrer une Webradio depuis votre ordinateur
- 3 Ajustement des paramètres réseau sur le PLEXTALK Pocket
- 4 Écouter une webradio

## 1 À quoi sert la fonction Webradio du PTP1

La fonction « Webradio » du PTP1 vous permet d'écouter en direct des radios diffusées sur Internet.

Vous devrez au préalable définir les radios que vous souhaitez écouter, via votre ordinateur, sur la carte SD.

### 2 Enregistrer une Webradio depuis votre ordinateur

- Étape 1. Vérifiez que votre ordinateur est connecté à Internet.
- Étape 2. Si ce n'est pas déjà fait, téléchargez le logiciel « PLEXTALK Transfer for Pocket » sur le site PLEXTALK et

installez-le.

- Étape 3. Lancez le logiciel de transfert du PTP1.
- Étape 4. Récupérez sur Internet une liste des stations Webradio. Pour cet exemple, vous pouvez récupérer une liste sur le site PLEXTALK. Téléchargez le fichier http://www.plextalk.com/in/PlextalkWebRadioTest.pls et sauvegardez-le sur votre ordinateur.
- Étape 5. Reliez votre PTP1 à l'ordinateur avec le câble USB. Le logiciel de transfert PLEXTALK identifie automatiquement votre PTP1.
- Étape 6. Dans la liste déroulante des contenus, choisissez « stations de radios ».

| 📑 Plextalk Trans                                                                                                    | sfer for Pocket                                                                                                    | _ 🗆 🗵         |
|----------------------------------------------------------------------------------------------------|----------------------------------------------------------------------------------------------------|---------------|
| <u>F</u> ile <u>V</u> iew <u>N</u> e                                                                                         | twork Options Help                                                                                                    |               |
| <u>C</u> ontent type:                                                                                                    | Radio Stations                                                                                                    |               |
| Source folder:                                                                                                    | Text Files<br>Podcasts                                                                                                    |               |
| br-klassik_2.asx<br>ddur_high_mp3<br>rsr-espace2-hig<br>hr2_2.m3u_201<br>mdr_figaro_live<br>Clasic.pls 2010/<br>WTOPEM_asx_2 | Audible.com Books 前<br>Music )午前<br>Podcast.Feed Manager<br>Radio Stations 2年前<br>Device Recordings<br>All Supported Files |               |
| Destination fold                                                                                                    | er: PlexWebRadio                                                                                                    |               |
| [no items]                                                                                                    |                                                                                                    |               |
|                                                                                                    | Send Send Folder                                                                                                    | Help          |
| br-klassik_2.asx                                                                                                    | 618 bytes selt 1.1GB free                                                                                                  | onnection: // |

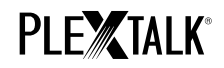

Étape 7. dans la zone « dossier source », sélectionnez le dossier dans lequel vous avez sauvegardé le fichier liste

des radios à l'étape 4.

Étape 8. Sélectionnez le fichier sauvegardé à l'étape 4, puis cliquez sur le bouton « Envoyer ». Le fichier est alors

transféré sur la carte SD du PTP1.

| Plextalk Transfer for Pocket                                                                                                    |                                                                                                    |
|----------------------------------------------------------------------------------------------------|----------------------------------------------------------------------------------------------------|
| <u>File View N</u> etwork <u>O</u> ptions Help                                                                                                    |                                                                                                    |
| Content type: Radio Stations                                                                                                    |                                                                                                    |
| Source folder: D:#TMP#WebRadio#MIYA                                                                                                    | Image: A start of the start of the start |
| br-klassik_2.asx_2010/12/07_05:06午後<br>ddur_high_mp3.m3u_2010/12/07_11:10午前<br>rsr-espace2-high.mp3.pls_2010/12/07_10:50午前<br>hr2_2.m3u_2010/12/07_10:22午前<br>mdr_figaro_live_128.m3u_2010/12/07_10:22午前<br>Clasic.pls_2010/12/07_08:35午前<br>WTOPEM_asx_2010/11/30_10:31午前 |                                                                                                    |
| Destination folder: PlexWebRadio                                                                                                    | Image: A start of the start of the start |
| [no items]                                                                                                    |                                                                                                    |
| Send Send Folder                                                                                                    | Help                                                                                                    |
| 1.1GB free c                                                                                                    | onnection: //                                                                                                    |

Étape 9. Lorsque le transfert est terminé, le nom de la liste des radios apparaît dans la liste « Destination ».

Étape 10. Débranchez votre PTP1 de l'ordinateur et quittez le logiciel.

#### 3 Ajustement des paramètres réseau sur le PLEXTALK Pocket

Note : Munissez-vous des informations techniques relatives à votre réseau familial, ou demandez-les à l'administrateur

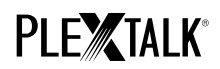

réseau dans le cas d'un réseau d'entreprise.

- Étape 1. Activer la carte réseau du PLEXTALK : Pour ce faire, appuyez sur la touche MENU et déplacez-vous sur l'option « Paramètres du système », puis « Paramètres réseau », puis « Activer ou désactiver le périphérique réseau ». Choisissez « Activer » avec les touches Droite ou Gauche et validez. Le menu se referme et l'appareil est opérationnel.
- Étape 2. Effectuer une recherche des réseaux disponibles à portée : Pour ce faire, appuyez sur la touche MENU et déplacez-vous sur l'option « Paramètres du système », puis « Paramètres réseau », puis « Paramètres réseau sans fil », puis « Réseaux sans fil disponibles ». Dès que vous validez, la recherche des réseaux commence.
- Étape 3. Lorsque des réseaux sont détectés, vous pouvez choisir dans la liste celui auquel vous souhaitez vous connecter. Si celui-ci n'est pas déjà défini, suivez les étapes 4 et 5.
- Étape 4. Définir les configurations des réseaux : PLEXTALK demande les informations concernant le mode de sécurité, le mot de passe, le paramètre furtif, le DHCP, l'adresse IP et le serveur PROXY.

Note : Vous pouvez définir ces paramètres dans l'onglet « Configuration Réseau » du logiciel « PLEXTALK Transfer for

Pocket ». Pour plus d'informations, consultez l'aide de ce logiciel.

| Mode de sécurité : | Choisissez le mode de sécurité tel qu'il est défini pour le point d'accès |
|--------------------|---------------------------------------------------------------------------|
|                    |                                                                           |

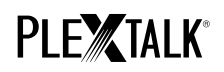

|                    | au réseau.                                                            |
|--------------------|-----------------------------------------------------------------------|
| Mot de passe :     | Tapez le mot de passe tel que défini pour le point d'accès au réseau. |
| Paramètre furtif : | Choisissez « off ».                                                   |
|                    | Si le réseau sans fil est configuré en « furtif », choisissez « On ». |
| DHCP et adresse    | Choisissez « activé ».                                                |
| IP :               | Si le réseau n'attribue pas d'adresse IP automatiquement, choisissez  |
|                    | « désactivé », et entrez les informations relatives à l'adresse IP.   |
| Serveur PROXY :    | Choisissez « Désactivé ».                                             |
|                    | Si le réseau est associé à un serveur PROXY, choisissez « Activé » et |
|                    | entrez les informations relative au serveur PROXY.                    |

Étape 5. Une fois les paramètres définis, PLEXTALK tente de se connecter au réseau.

Étape 6. Patientez pendant la phase de connexion. Le menu se referme automatiquement lorsque celle-ci a réussi.

# 4 Écouter une webradio

Étape 1. Sélectionner la station de radio à écouter : Appuyez sur la touche Ouvrage, puis deux fois sur la touche Haut pour atteindre l'option « Catégories » ; à l'aide des touches Droite ou Gauche, sélectionnez

« Webradioss ». Appuyez deux fois sur la touche Bas pour sélectionner un titre. Choisissez la radio à l'aide

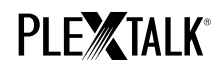

des touches Droite ou Gauche, puis appuyez sur la touche Lecture/Stop.

Étape 2. Le PTP1 diffuse alors la webradio sélectionnée.

Pour plus d'informations, consultez le guide d'utilisation du PLEXTALK POCKET PTP1.

Fin du guide